# オンライン面会の手順について

※申し込みの前に必ず手順書をすべてご覧ください。 ※予約を取る際は必ず<u>患者氏名</u>で登録して下さい。

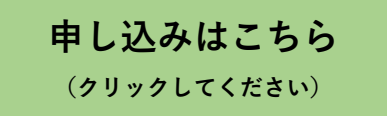

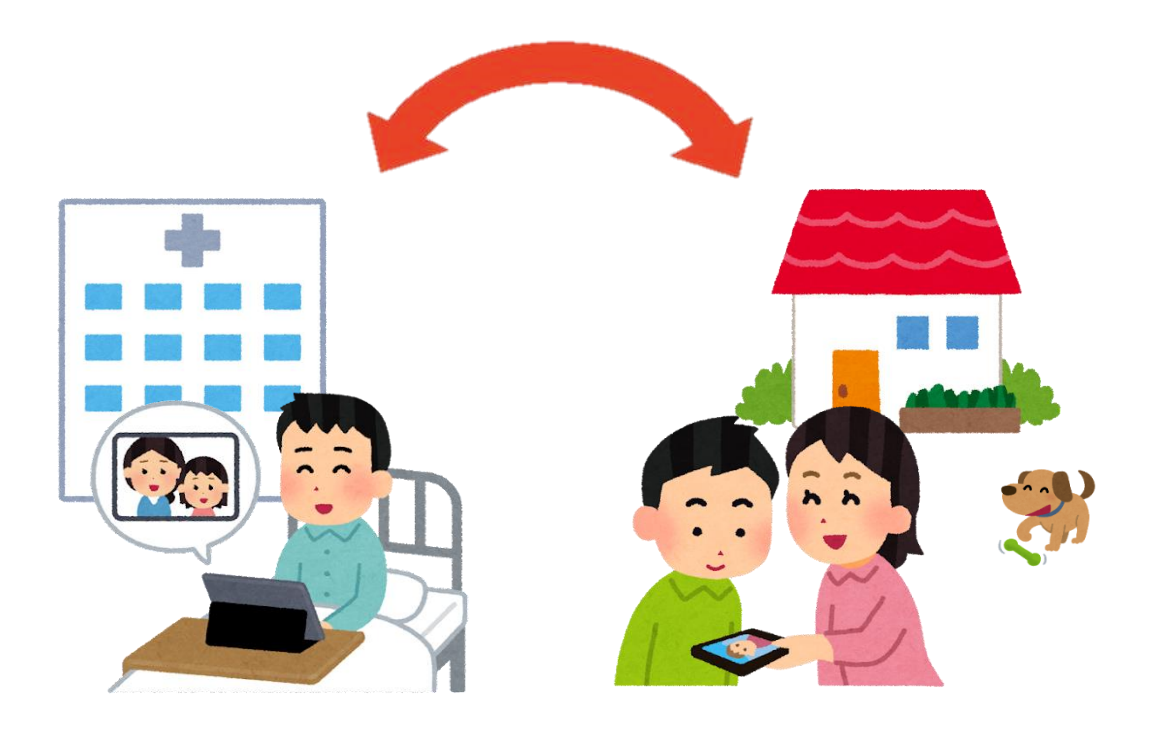

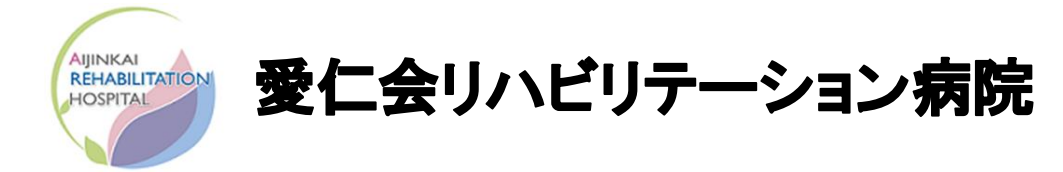

#### ①当院における面会についてのご案内

新型コロナウィルス感染拡大に伴い、感染予防の観点か ら面会禁止とさせていただいておりますが、当院に入院さ れている患者さまとそのご家族さまとがお話しできるよう、 オンラインによる面会を実施しています。

※面会はご家族さまのみとさせていただきます

パターン1

## 面会の方法

来院は不要で、面会者さまのパソコンやスマートフォンと入院中の病棟を オンラインでつなぎ(Zoom Cloud Meetings)、面会をしていただきます。

【実施時間】

月曜日から金曜日までの14:00~15:15 1人1回15分まで

※当院ホームページよりWEBにてお申し込みください

パターン2

面会者さまにご来院いただき、当院2階臨時面会スペースとご入院中の 病棟をタブレットでつなぎ、面会をしていただきます。

面会者さまのご来院は2名まででお願いします。

【実施スケジュール】

【月曜日】6階病棟 15:00~15:15 【火曜日】4階西病棟 15:00~15:15 【水曜日】5階西病棟 14:30~14:45 / 8階病棟 15:00~15:15 【木曜日】4階東病棟 15:00~15:15 【金曜日】5階東病棟 15:00~15:15

※平日14:00から16:00の間に当院代表電話:072-683-1212にお電話いただくか 2階総合受付へお申し出ください

医師の判断や治療上などの都合により、お断りすることも あります。あらかじめご了承ください。 ・面会は週1回までとさせていただきます。 ※予約日の1週間前までにご予約ください。 ※複数日の予約は不可とさせて頂き、確認した場合は2回目の 予約をキャンセルさせて頂きますので、ご了承ください。

### ②オンライン面会の申し込み

パソコンやタブレット、スマートフォンを使った申込み方法を説明させていただきます。

URL【http://www.aijinkai.or.jp/reha】を入力

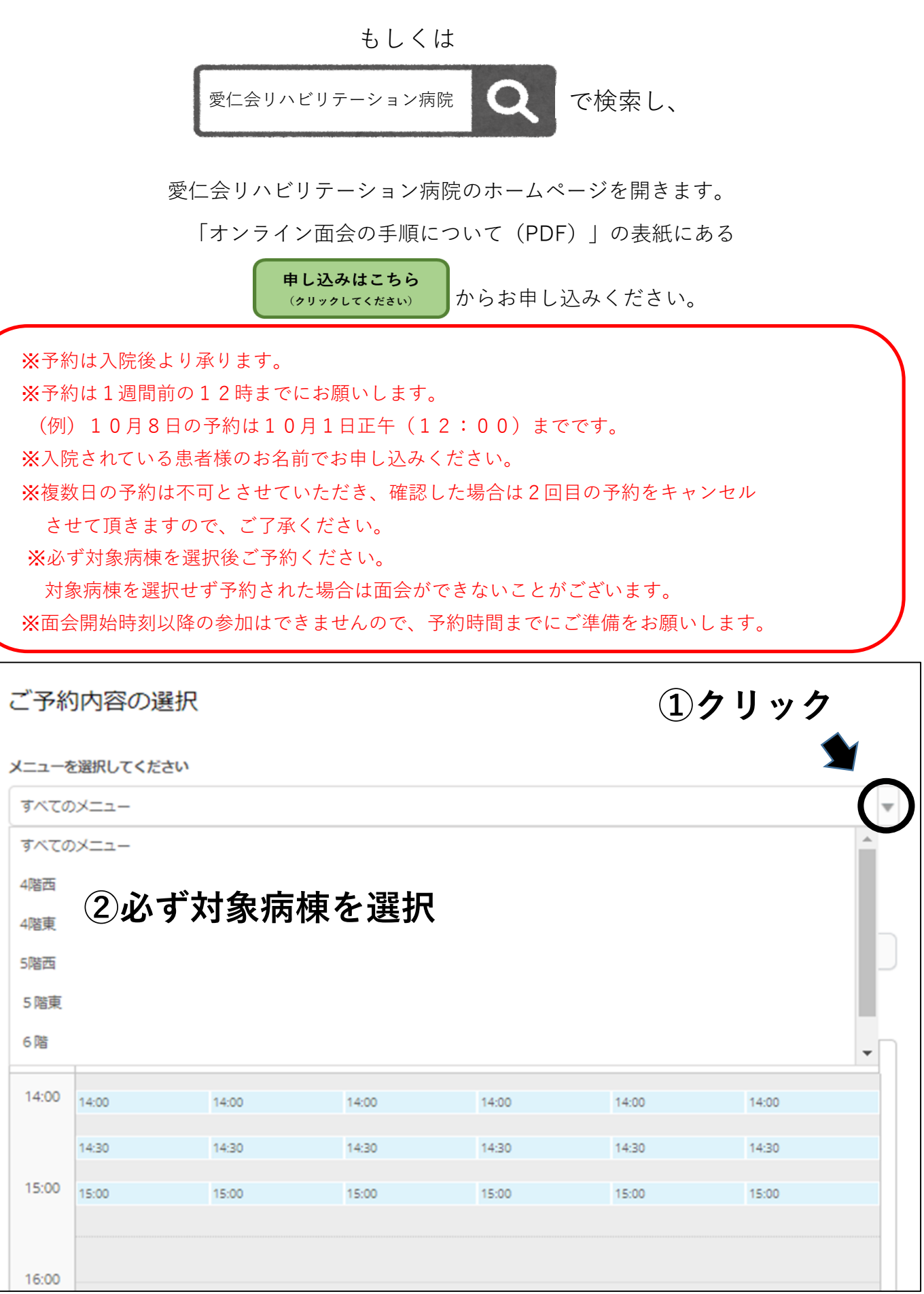

| ご予約内容の選択            |                                                                 |  |  |
|---------------------|-----------------------------------------------------------------|--|--|
| メニューを選択してください       |                                                                 |  |  |
| 4階西                 | •                                                               |  |  |
| すべてのリソース            | -                                                               |  |  |
| ③予約したい日にち選択         |                                                                 |  |  |
| 2021/10/25(月)       |                                                                 |  |  |
|                     | ④「日」を選択                                                         |  |  |
| 💹 仮予約受付 🛛 満員 🎁 キャンオ |                                                                 |  |  |
|                     | 10/25(月)                                                        |  |  |
| 14:00 5子常           | <b>約したい時間帯を選択</b>                                               |  |  |
| 14:30               |                                                                 |  |  |
| 15:00               |                                                                 |  |  |
|                     |                                                                 |  |  |
| 16:00               |                                                                 |  |  |
| 4階西                 |                                                                 |  |  |
|                     |                                                                 |  |  |
| ご予約内容<br>           |                                                                 |  |  |
| ご利用日時               | 2021/10/25(月) 14:00 ~ 14:15                                     |  |  |
|                     | 開始日時と終了日時をご確認ください                                               |  |  |
| 予約人数 🌌              | 1                                                               |  |  |
| 逆け、ナットカルに明オス注意中国    | 8                                                               |  |  |
| 受けまたノビルに向する江気手が     | 1<br>30日前の0時から受付を開始します                                          |  |  |
| 受付締切                | 1週間前の12時まで受付が可能です                                               |  |  |
| キャンセル受付締切           | 1週間前の12時までキャンセルが可能です                                            |  |  |
| キャンセルボ (6)クリ        | ック 潤い合わせください                                                    |  |  |
|                     |                                                                 |  |  |
| 予約                  | する リクルートIDで予約する                                                 |  |  |
|                     | リクルートロとは?                                                       |  |  |
|                     | リクルートIDに登録されている情報が予約時の初期値として入力<br>されます。注意事項を必ずご確認の上で予約を行ってください。 |  |  |
|                     | されより。注息尹垠を必りご雑節の上で予約を行つてくたさい。<br>注音事項を確認する                      |  |  |

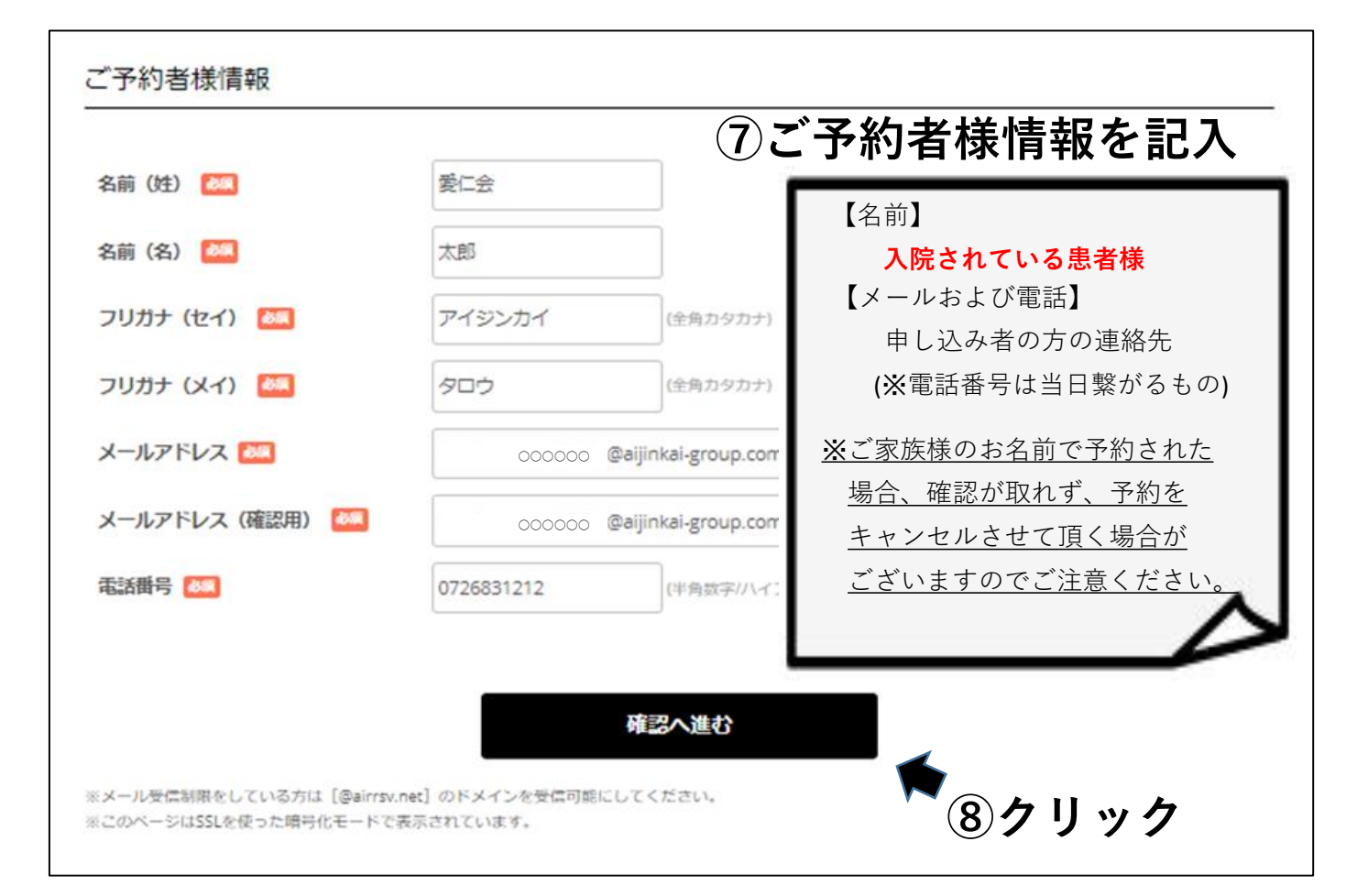

| J. 11. J. 11. 11. 11. 11. 11. 11. 11. 11 |                                             |                          |
|------------------------------------------|---------------------------------------------|--------------------------|
| <b>占前(姓)</b>                             | 爱仁会                                         |                          |
| 名前(名)                                    | 🗯 ⑨入力内容                                     | の確認                      |
| フリガナ(セイ)                                 | アイジンカイ                                      |                          |
| フリガナ(メイ)                                 | タロウ                                         |                          |
| メールアドレス                                  | oooooo @yahoo.co.jp                         |                          |
| 電話番号                                     | 0726831212                                  |                          |
|                                          |                                             |                          |
|                                          | 修正する                                        |                          |
|                                          |                                             | 1週間以内のキャンセルに             |
| キャンカルに関する注音事項                            |                                             | つきましては、受付まで              |
| キャンカル思け適切                                | 1週期前の12時までキャンパーが可能です                        | お電話ください。                 |
| キャンセルボリシー                                | (法部所の)にはなくイインとの) うたくすい<br>(会話に直接お問い合わせください) |                          |
|                                          |                                             |                          |
|                                          | 利用規約 プライバシーポ                                | <u>▶~</u> <u>10</u> クリック |
|                                          |                                             | 確定後、登録された                |
|                                          | 上記に同意して予約を確定                                | する メールに予約内容の             |
|                                          |                                             | 確認が届きます。                 |

【パソコンで参加する場合】

ZoomInstaller.exe

ファイルを開く

٠

URL 【https://zoom.us/download】 よりアプリをダウンロード

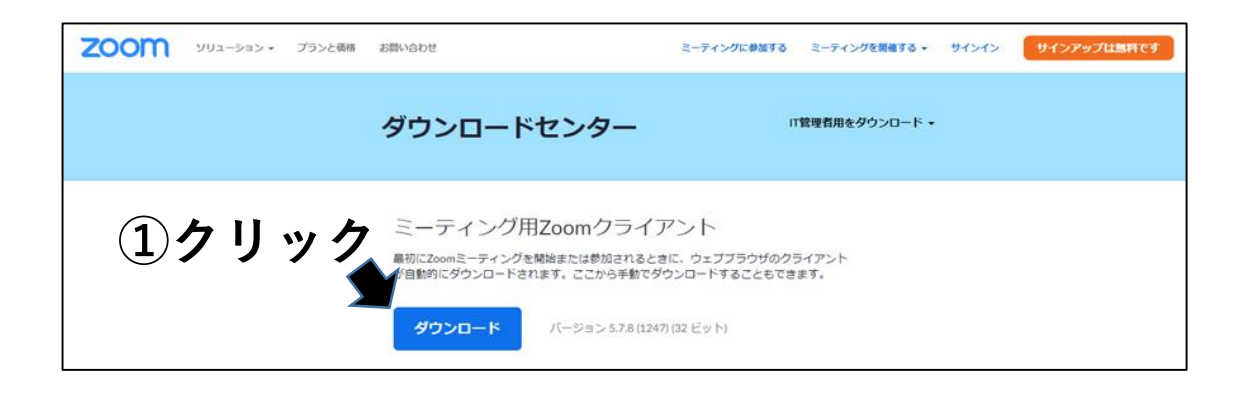

③オンライン面会のやり方

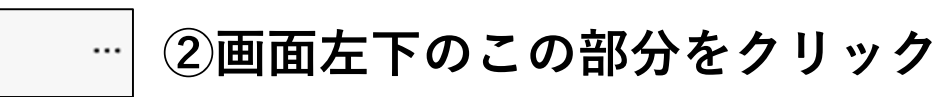

## ③ダウンロード完了後、この画面が立ち上がります

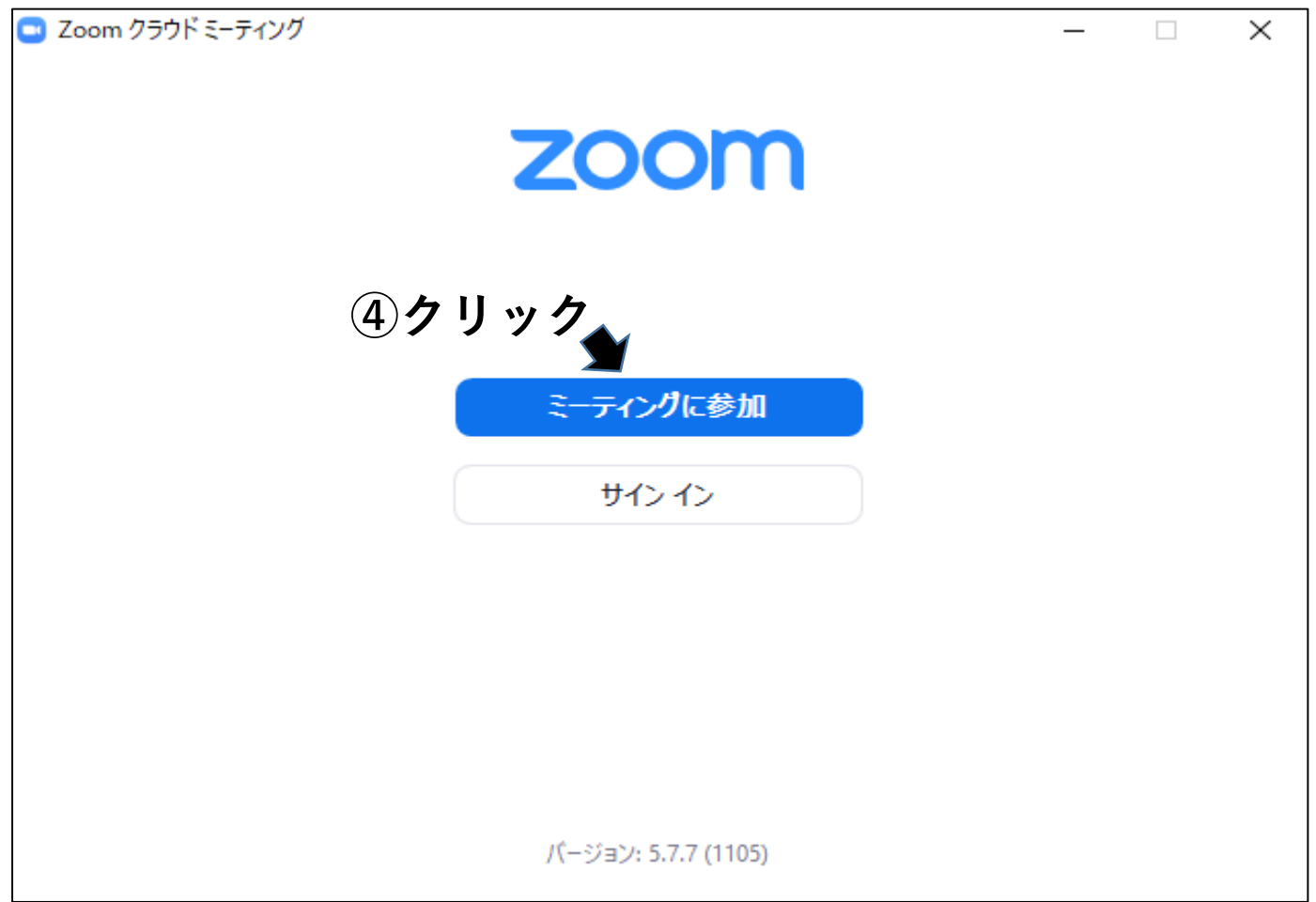

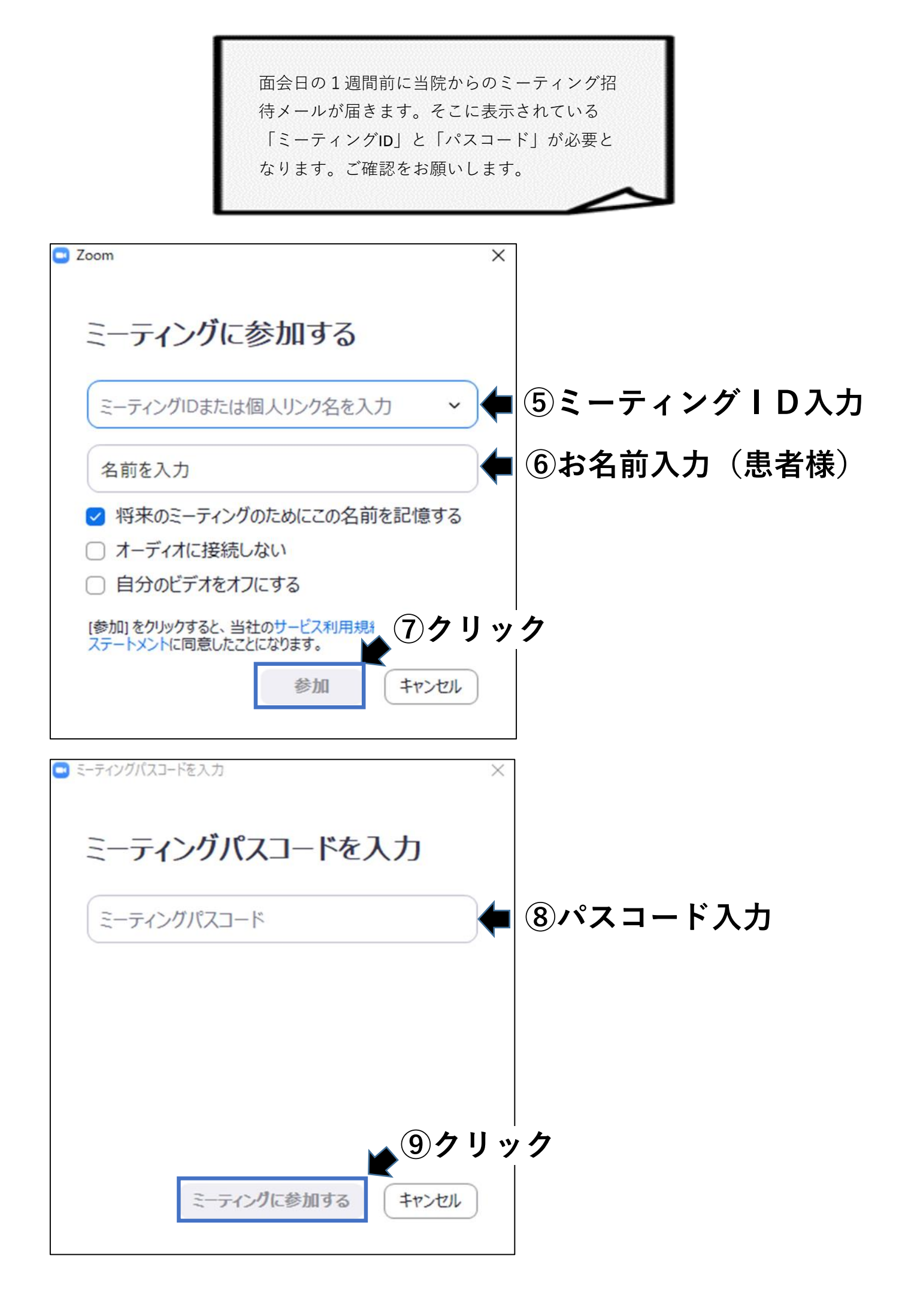

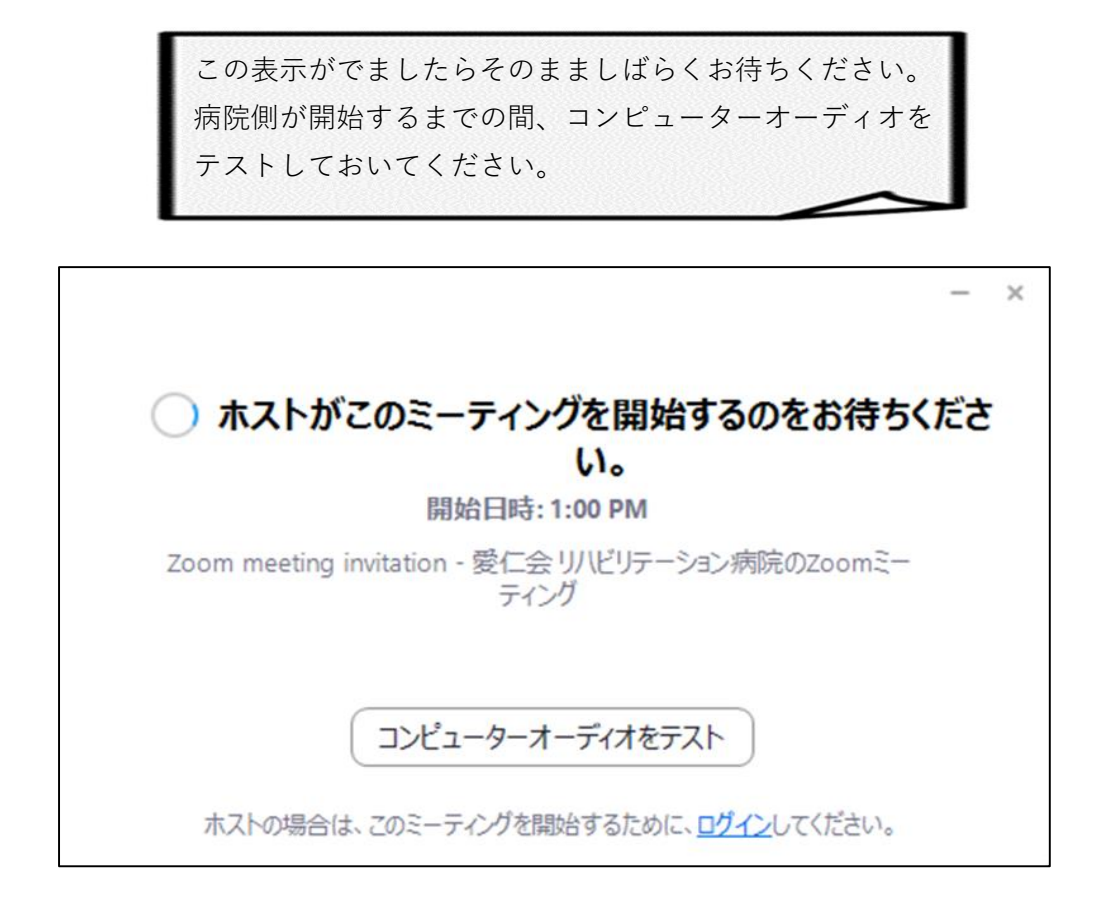

予約された時刻となって、病院側がミーティングを開始 すると画面が切り替わります。コンピューターでオー ディオに参加をクリックしてオンライン面会を開始して ください。

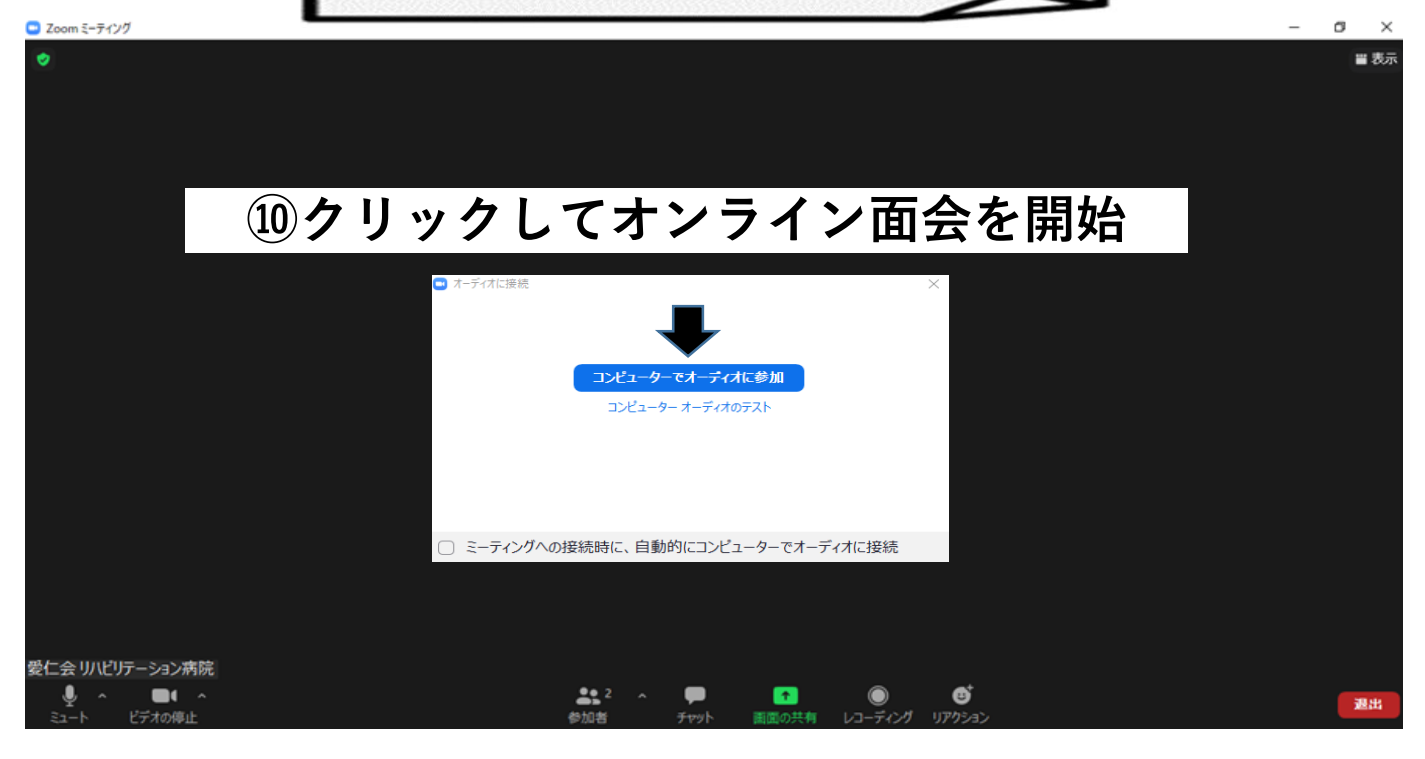

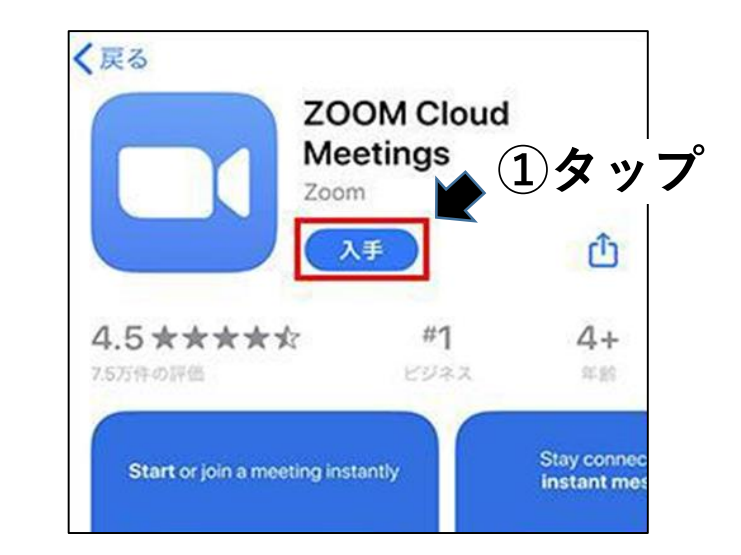

各ストアより「Zoom Cloud Meetings」アプリをダウンロード

## ②アプリを開くとこの画面が立ち上がります

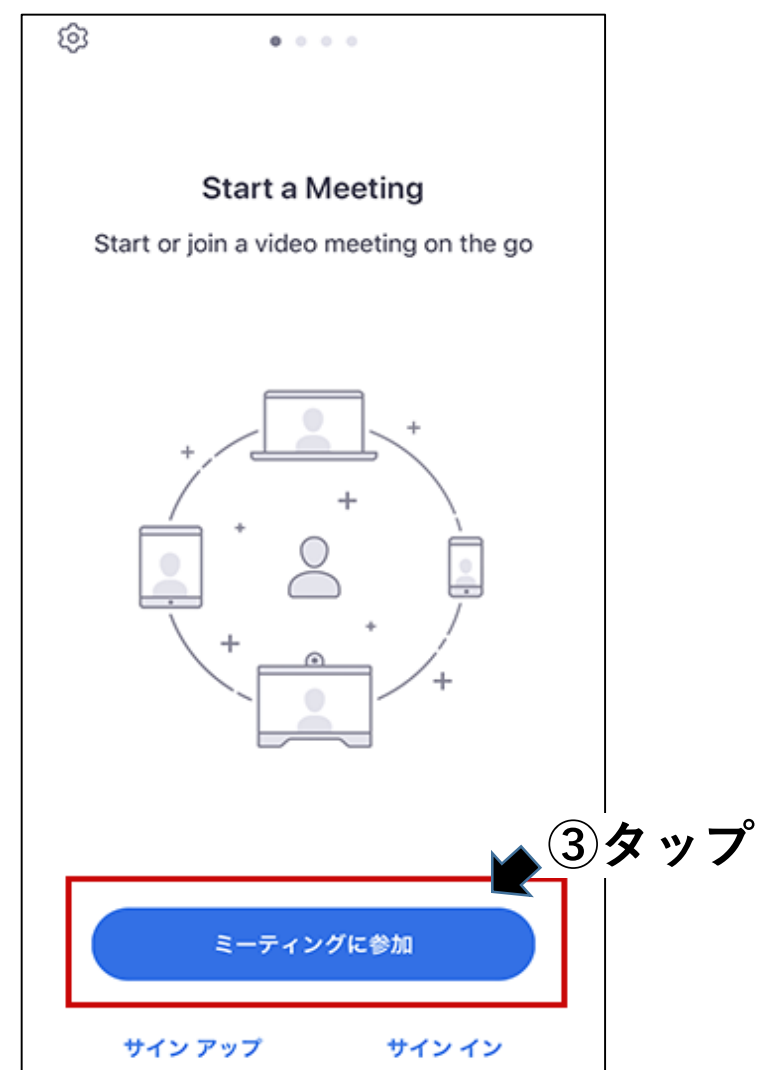

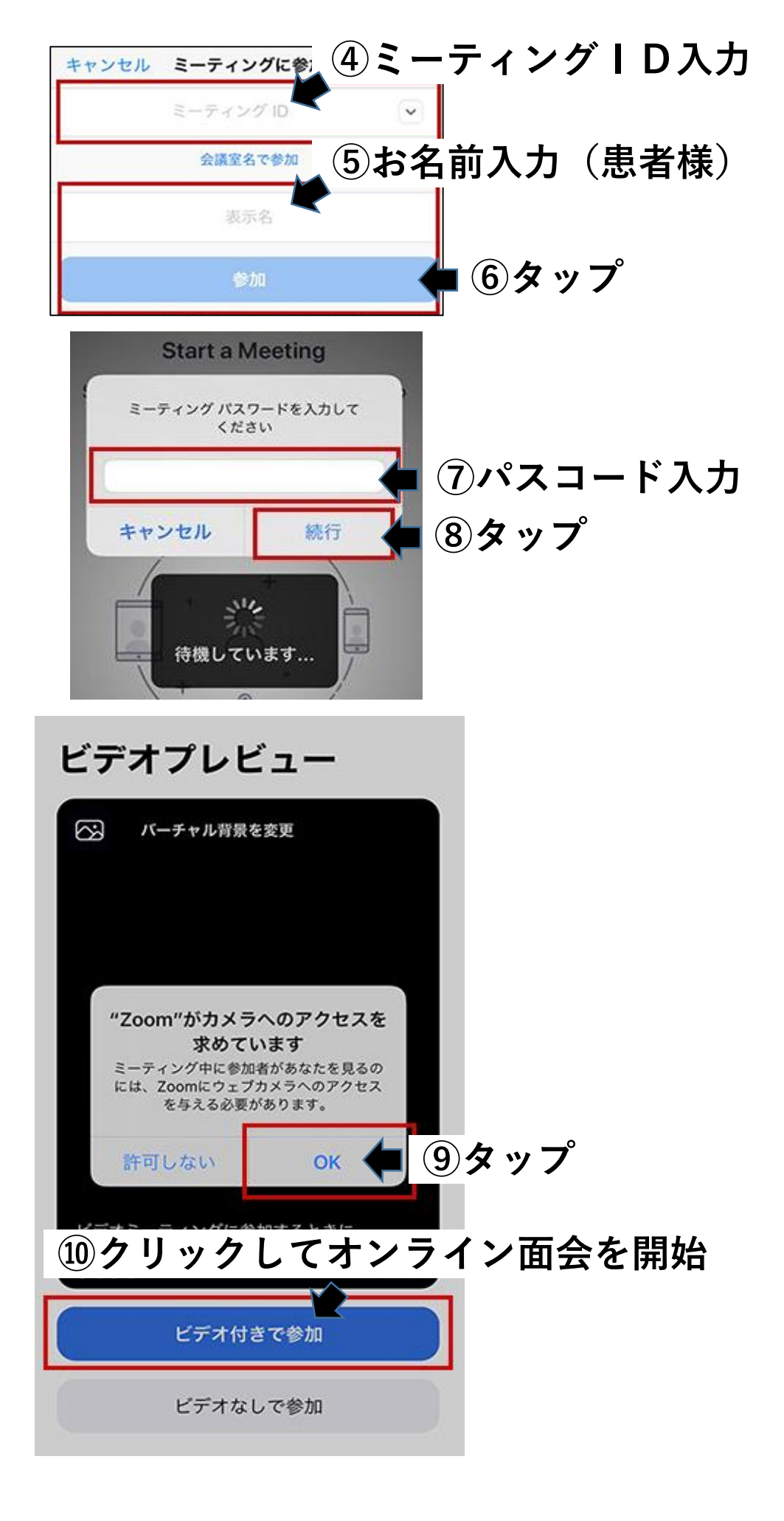

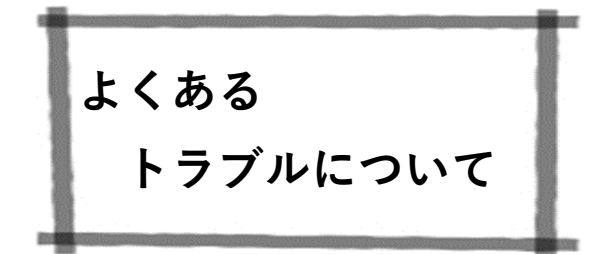

1 面会の方の声が病院側に聞こえない

▲ ▲ 画面左下のマイク表示がミュートになっている場合はクリックして解除 ミュート解除

2 面会の方の映像が病院側に映らない

3病院からの音声が聞こえない

- ・パソコン(スマートフォン)の音量がミュートになっている場合は解除
- ・パソコン(スマートフォン)の音量を上げてみる

4 病院からのメールが届かない

- ・病院からのメール(ajkriha.hp+2f@gmail.com及びreservation@airrsv.net)を受信
  できるように設定をお願いします。
- ・面会5日前になっても案内メールががない場合は総合受付【072-683-1212】に お問い合わせください。

5その他

・<u>ZOOMのダウンロードや設定に関するお問い合わせには、対応できませんので</u> <u>ご了承ください。</u>